### การบันทึกเบิก กรณีบริการแว่นตาสำหรับเด็กที่มีสายตาผิดปกติ ผ่านโปรแกรม E-CLAIM ปีงบประมาณ 2565

28 ธันวาคม 2564

ฝ่ายเทคโนโลยีสารสนเทศการเบิกจ่ายกองทุน สายงานบริหารกองทุน

การเข้าใช้งานระบบโปรแกรม e-Claim https://eclaim.nhso.go.th/Client

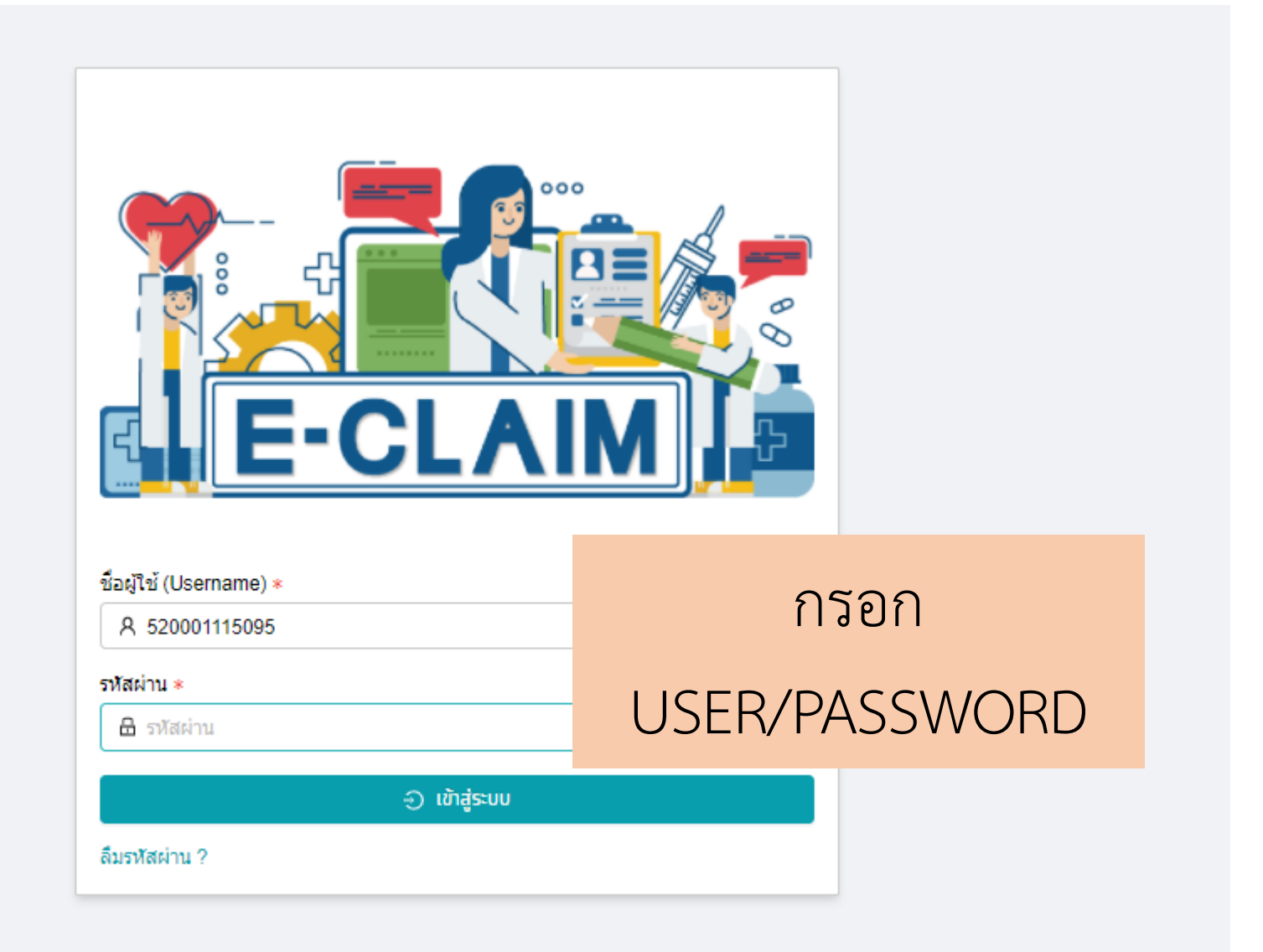

#### รายละเอียดของหน่วยบริการ และเจ้าหน้าที่ ที่เข้าใช้งานระบบ

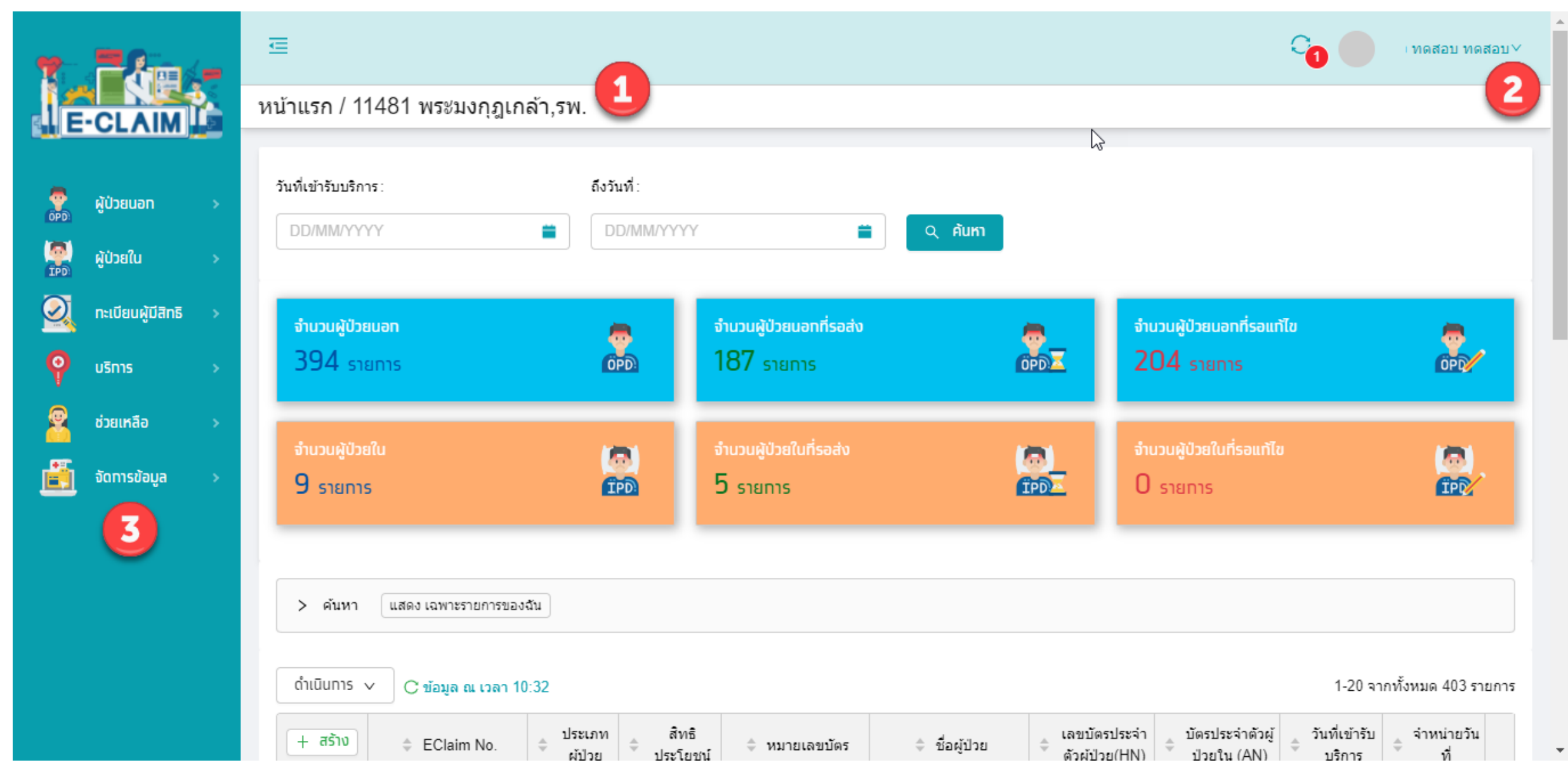

## การบันทึกเบิก กรณีบริการแว่นตาสำหรับเด็กที่มีสายตาผิดปกติ

#### การบันทึกข้อมูล เลือกผู้ป่วยนอก >> บันทึกผู้ป่วยนอก

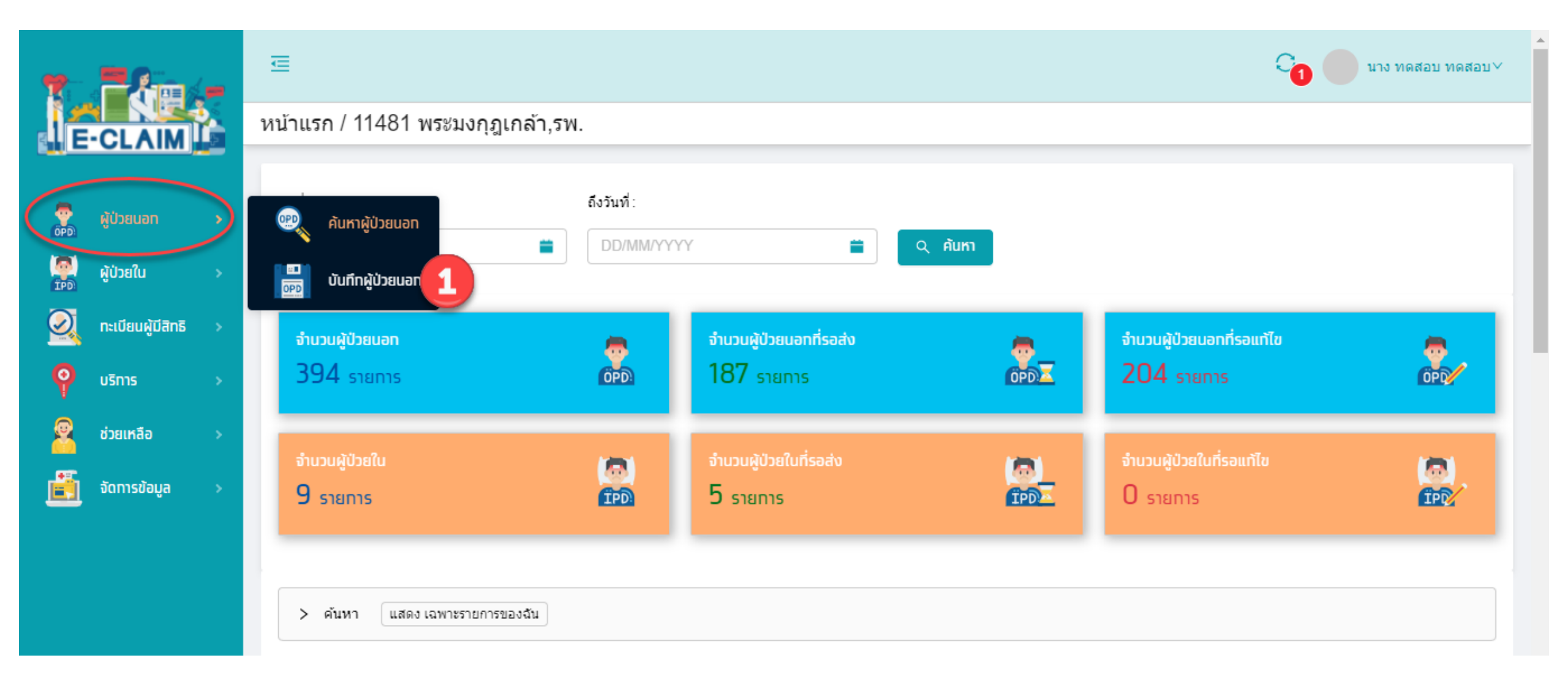

## การบันทึก ข้อมูลทั่วไป (F1)

|             | -                 |    | ผู้ป่วยนอก / <b>สร้าง บันทึก</b>        | เผู้ป่วยนอก              |                                     |             |                             |        |              |              |
|-------------|-------------------|----|-----------------------------------------|--------------------------|-------------------------------------|-------------|-----------------------------|--------|--------------|--------------|
| 1           |                   |    | <u>ั</u> ทลับ บันทึก                    |                          |                                     |             |                             |        |              | UCS สิทธิ UC |
| <u>  </u> E | -CLAIM            |    | ข้อมูลทั่วไป(F1) การวินิจ               | จฉัยโรค(F2) การผ่าตัดหัต | เถการ(F3) ค่าใช้จ่ายสูง(F4) มะเร็ง( | F5) บริการเ | ฉพาะ(F6) ค่ารักษาพยาบาล(F7) |        |              |              |
| ę           | ผ้ป่วยนอท         | >  |                                         |                          |                                     |             |                             |        |              |              |
| IOPD<br>I   | ผ้ป่วยใน          | \$ |                                         |                          | วันที่เข้ารับบริการ * 27/12/2564    | © 苗         | เวลา *<br>16:13             | 8 0    |              |              |
|             | กะเมียมผู้มีสิทธิ |    |                                         |                          |                                     |             |                             |        |              |              |
|             | ารเออนพูมสกอ      |    | ข้อมูลทั่วไปผู้<br>เลขบัตรประจำตัวผู้บ่ | ้ป่วยนอก<br>ป่วย(HN) *   | ประเภทบัตร *                        |             | หมายเลขบัดร * 2             |        |              |              |
| Y           | USINS             | *  | เลขบัตรประจำตัว                         | ผู้ป่วย(HN)              | 1 บัตรประชาชน                       | ~           | 1-2                         |        | ดรวจสอบสิทธิ | 3            |
| 8           | ช่วยเหลือ         | >  | คำนำหน้า *                              |                          | ชื่อผู้ป่วย                         |             | นามสกุลผู้ป่วย              |        |              | -            |
| <u>ii</u>   | จัดการข้อมูล      | >  | 1 ด.ช.                                  | ~                        |                                     |             |                             |        |              |              |
|             |                   |    | เพศ *                                   | นน.แรกรับ                | วันเกิด                             |             | สถานะภาพ *                  |        | สัญชาติ *    |              |
|             |                   |    | ชาย 🗸                                   | 0.0000                   | 27/03/2561                          | 8 🚞         | 1 โสด                       | $\vee$ | 099 ไทย      | ×            |
|             |                   |    | อาชีพ<br>000 ตรวจส                      | สอบสิทธิ                 |                                     |             |                             |        | ×            |              |
|             |                   |    |                                         |                          |                                     |             |                             |        |              |              |
|             |                   |    | หมายเ                                   | .ลขบัตร *                |                                     | รหัส Ai     | ithen Code / เลขอนุมัติ     |        |              |              |
|             |                   |    | 1-2                                     |                          |                                     | รหัส        | Authen Code / ເລນວນຸມັດິ    |        |              |              |
|             |                   |    | วันที่เข้                               | ม้ารับบริการ <b>*</b>    |                                     | เวลา        |                             |        |              |              |
|             |                   |    | 27/1                                    | 12/2564                  | 0 🖬                                 | 16:1        | 3                           |        | 0            |              |
|             |                   |    |                                         |                          | as                                  | วจสอบสิทธิ  | 4                           |        |              |              |
|             |                   |    | e<br>I                                  |                          |                                     |             |                             |        | Ūa           |              |

|                   | ผู้ป่วยนอก  | ਦ ⊈ ਟਾ।<br>-                                                                                                    |                                                                     |   |              |
|-------------------|-------------|----------------------------------------------------------------------------------------------------|---------------------------------------------------------------------|---|--------------|
|                   | năi         | ตรวจสอบสิทธิ                                                                                                    |                                                                     | × | UCS สิทธิ UC |
| E-CLAIM           |             | หมายเลขบัตร *                                                                                                    | รหัส Authen Code / เลขอนุมัติ                                       |   |              |
|                   | ายมู        | 1-2                                                                                                    | รหัส Authen Code / เลขอนุมัติ                                       |   |              |
| ผู้ป่วยนอท        | <b>&gt;</b> | วันที่เข้ารับบริการ *                                                                                              | เวลา                                                                |   |              |
| ation 2.          |             | 27/12/2564 🛛 🕲 🗮                                                                                                   | 15:53                                                               | 0 |              |
| ู<br>พูบวยเน      |             | 05797                                                                                                    | าอมสิทธิ                                                            |   |              |
| กะเบียนผู้มีสิทธิ | > (         |                                                                                                    |                                                                     |   |              |
| บริการ            | > (         | <u>ผลลัพธ์</u><br>หมายเลขบัตร: 12,                                                                                 |                                                                     |   |              |
| ช่วยเหลือ         | •           | ชื่อผู้ป่วย : เด็กชาย<br>เพศ : 1 ชาย<br>วันเกิด : 27/03/2561                                                       |                                                                     |   | มสอบสิทธิ    |
| จัดทารข้อมูล      | *           | <u>รายการสิทธิ</u><br>ลำดับที่ : 1                                                                                 |                                                                     |   |              |
|                   |             | สิทธิที่ใช่เบิก : UCS / WEL สิทธิหลักป<br>ประเภทสิทธิย่อย : 71 เด็กอายุไม่เกิน 12 ปี:<br>ความสัมพันธ์ : สิทธิตนเอง | ระกันสุขภาพแห่งชาติ (ยกเว้นการร่วมจ่ายค่าบริการ 30 บาท)<br>บริบูรณ์ |   | *<br>โทย     |
|                   |             | วันที่ออกบัตร/เริ่มใช้สิทธิ : 15/04/2561<br>หน่วยบริการ : 10855 รพ.สมามชัยเขต<br>ดำเนินการ :                       | 5                                                                   |   |              |
|                   |             |                                                                                                    |                                                                     |   |              |

#### ระบบจะแสดงข้อมูลต่างๆ ของผู้ป่วยให้อัตโนมัติ บันทึกข้อมูลอื่นๆ ให้ครบถ้วน

| i. Tá             | <b>e</b> . | ผู้ป่วยนอ | มก / <b>สร้าง บันทึกผู้ป่</b><br>กลับ <b>บับทึก</b> | ไวยนอก               |                     |     |                   |                    | UCS สิทธิ UC |
|-------------------|------------|-----------|-----------------------------------------------------|----------------------|---------------------|-----|-------------------|--------------------|--------------|
| E-CLA             | IM 🔯       | ſ         | ข้อมูลทั่วไปผู้ป่วย<br>เลขบัตรประจำตัวผู้ป่วย(I     | <u>มนอก</u><br>HN) * | ประเภทบัตร *        |     | หมายเลขบัตร *     |                    |              |
| าดมยะบ่หู๊ง 🕵     | n 🔸        |           | เลขบัตรประจำตัวผู้ป่วย                              | ย(HN)                | 1 บัตรประชาชน       | ~   | 1-24              | ดรวจสอบสิทธิ       |              |
| มาร์<br>ผู้ป่วยใน | >          |           | คำนำหน้า *<br>                                      |                      | ชื่อผู้ป่วย         |     | นามสกุลผู้ป่วย    |                    |              |
| 👰 ทะเบียนผู้เ     | มีสิทธิ >  |           | เพศ *                                               | นน.แรกรับ            | วันเกิด             |     | สถานะภาพ *        | สัญชาติ *          |              |
| 0 uZpac           |            |           | ชาย 🗸                                               | 0.0000               | 27/03/2561          | 8 🚞 | 1 โสด             | ∨ 099 ไทย          | ~            |
|                   |            |           | อาชีพ *                                             |                      | อายุ (ปี-เดือน)     |     |                   |                    |              |
| 🧧 ช่วยเหลือ       | >          |           | 000 ((-))                                           | $\vee$               | 3 ปี 9 เดือน        |     |                   |                    |              |
| 🧾 จัดการข้อ       | มมูล >     |           | — ข้อมูลสิทธิ —                                     |                      |                     |     |                   |                    |              |
|                   |            |           | 💿 ใช้สิทธิ์ 🔵 ไม่ใร                                 | ช้สิทธิ์             |                     |     |                   |                    |              |
|                   |            |           | สิทธิประโยชน์                                       |                      | เงือนไขการเรียกเก็บ |     | โครงการพิเศษ      |                    |              |
|                   |            |           | UCS สิทธิ UC                                        | $\vee$               | กรุณาเลือก          | × _ | โครงการพิเศษ      |                    | ~            |
|                   |            |           | หน่วยบริการหลัก                                     |                      |                     |     | จังหวัดตามบัตรทอง | เขต(สปสช.)         |              |
|                   |            |           | 10855 รพช.สนามชัยเ                                  | เขต                  |                     | × ] | 2400 ฉะเชิงเทรา   | สาขาพื้นที่(ระยอง) |              |
|                   |            |           | รหัส Authen Code / เล                               | ขอนุมัติ             | ประเภทการให้บริการ  |     |                   |                    |              |

### การบันทึกข้อมูล วินิจฉัยโรค (F2)

|        |                  |   | ผู้ป่วยนอก / คันหาผู้ป่วยนอก / <b>แก้ไข บันทึกผู้ป่วยนอก 114810000000000</b>                                                |       | 1 / 2<br>CS දිනදි I |
|--------|------------------|---|----------------------------------------------------------------------------------------------------|-------|---------------------|
| - C    |                  |   | ับอนูลทั่วไป(F1) การวินิจฉัยโรค(F2) การผ่าตัดหัตถการ(F3) ค่าใช้จ่ายสูง(F4) มะเร็ง(F5) บริการเฉพาะ(F6) ค่ารักษาพยาบาล(F7)    | 0     | C3 AMB (            |
| ស្ដីប៉ | ป่วยนอท          | • | ข้อมูลวินิจฉัยโรค                                                                                                    |       |                     |
| ស្ដីដែ | ປ່ວຍໃນ           | > | วินิจฉัยโรคหลัก<br>E112 V Non-insulin-dependent diabetes mellitus, with renal complications                                 |       |                     |
| n:     | ะเบียนผู้มีสิทธิ | > | รหัสแพทย์ผู้รักษา                                                                                                    |       |                     |
| US     | ริการ            | > | ว.12345 นาย ทดสอบ ทดสอบ อายุรกรรม ∨                                                                                         |       |                     |
| ช่ว    | วยเหลือ          | > | รหสแผนกทรบบรการ ชอแผนกทรบบรการ<br>001 V XX อายุรกรรม                                                                        |       |                     |
| ູ້ ຈັດ | ดทารข้อมูล       | > | การวินิจฉัยโรครอง                                                                                                    | จำน   | วน 2 รายการ         |
|        |                  |   | + เพิ่ม รหัสโรครอง รายละเอียด ประเภทโรครอง รหัสแพทย์รักษา วันที่                                                            | เวลา  | แผนกที่รับ          |
|        |                  |   | (2) ปี         E785         Hyperlipidaemia, unspecified         2 โรคร่วม (Comorbidity)         ว.12345         01/10/2564 | 11:16 | 001 อายุ            |
|        |                  |   | R000 Tachycardia, unspecified 4 อื่นๆ (Other) ว.12345 01/10/2564                                                            | 11:16 | 001 อายุ:<br>▶      |

#### การบันทึกข้อมูล การผ่าตัดหัตถการ (F3)

|                   |   | ผู้ป่วยนอก / ค้นหาผู้ป่วยนอก / <b>แก่ เป็ 1</b> | บันทึกผู้ป่วยนอง     | n 114810000000             | 00901              |                      |                      |            | < 1        | . / 2           |
|-------------------|---|-------------------------------------------------|----------------------|----------------------------|--------------------|----------------------|----------------------|------------|------------|-----------------|
|                   | 2 | 🗂 กลับ 🛛 สร้างใหม่ 🛛 ดู                         | บันทึก               |                            |                    |                      |                      |            | UCS        | สิทธิ (         |
| CLAIM             |   | หน่วยบริการที่รักษา:                            | 11481 พระมงศ         | าุฎเกล้า,รพ.               |                    | 2= ไม่ผ่านก          | การตรวจสอบขั้นต้น(C) | รายละเอียด | ทารตรวจสอบ | OF              |
|                   |   | 🥢 ข้อมูลผู้ใช้บริการ ——                         |                      |                            |                    |                      |                      |            |            |                 |
| ผู้ป่วยนอท        | • |                                                 | HN: 10002            | ชื่อ:                      |                    | นามสกุล:             |                      |            |            |                 |
| ผู้ป่วยใน         | > | ข้อมูลทั่วไป(F1) การวิบิจฉัยโรค(F2)             | การผ่าตัดหัดถการ(F3) | ค่าใช้จ่ายสูง(F4) มะเร็ง(F | 5) บริการเฉพาะ(F6) | ค่ารักษาพยาบาล(F7)   |                      |            |            |                 |
| ทะเบียนผู้มีสิทธิ | > | ข้อมลการผ่าตัดหัตถการ                           |                      |                            |                    |                      |                      |            |            |                 |
| บริการ            | > |                                                 |                      |                            |                    |                      |                      |            | จำนวน      | 1 รายการ        |
| ช่วยแหลือ         |   | + เพิ่ม รหั                                     | โส                   | ผ่าตัด/หัตถการ             |                    | รหัสแพทย์ผู้ทำการผ่า | ตัด วันที่           |            | เวลา       | seq             |
| OJUNAO            |   | <u> </u>                                        | 2                    | Ventriculostomy            |                    | p.12345              | 01/10/25             | 64         | 11:16      | 1               |
| จัดทารข้อมูล      | > | _ 1 ПАСПОЛ И И РАПОЛ I.                         | ו דעוז כו א כ        | 46 เพระมงกรแก่เกาเรพ       |                    |                      | 2= เมผานการตรวจ      | สอบขนตน(0) | รายละเอียด | >               |
|                   |   | ข้อมูลการผ่าตัดหัตถการ                          |                      |                            |                    |                      |                      |            | ×          | ែ -ាឲឥន<br>11:3 |
|                   |   | ⊳<br>รหัสผ่าตัด/หัตถการ *                       |                      |                            |                    |                      |                      |            |            |                 |
|                   |   | รหัสผ่าตัด/หัดถการ 🗸 🕂                          | +                    |                            |                    |                      |                      |            |            |                 |
|                   |   | รหัสแพทย์ผู้ทำการผ่าตัด                         |                      |                            |                    | วันที่*              |                      | เวลา *     |            | +               |
|                   |   | รหัสแพทย์ผู้ทำการผ่าดัด                         |                      |                            | ~                  | 01/10/2564           | 8 🖬                  | 11:16      | © (\$      |                 |
|                   |   | รหัสแผนกที่รับบริการ *                          | ชื่อแผนกที่รับบริการ |                            |                    | ราคา                 | ด่าบริการ            |            |            | пас             |
|                   |   | รหัสแผ 🗸 XX                                     | ชื่อแผนกที่รับบริการ |                            |                    | 51                   |                      |            |            |                 |
|                   |   |                                                 |                      |                            |                    |                      |                      |            |            |                 |
|                   |   |                                                 |                      |                            |                    |                      |                      |            |            |                 |

#### การบันทึกค่าใช้จ่าย กรณีบริการแว่นตาสำหรับเด็กที่มีสายตาผิดปกติ

| 7            |                     | ผู้ป่วยนอก / ค้น<br>nลับ | หาผู้ป่วยนอก / แก้ไข บันทึกผู้ป่วยนอก 12438000000000300<br>สร้างใหม่ ดู บันทึก             |                    | Ş       | < 1 / 20 ><br>UCS สิทธิ UC |
|--------------|---------------------|--------------------------|--------------------------------------------------------------------------------------------|--------------------|---------|----------------------------|
|              |                     | ข้อมูลทั่วไร             | ป(F1) การวินิจฉัยโรค(F2) การผ่าตัดหัดถการ(F3) ค่าใช้จ่ายสูง(F4) มะเร็ง(F5) บริการเฉพาะ(F6) | ค่ารักษาพยาบาล(F7) |         |                            |
| OPD.         | ผู้ป่วยนอก >        |                          |                                                                                            |                    |         |                            |
| - ( <u>a</u> | ผู้ป่วยใน >         | #                        | รายการค่าบริการทางการแพทย์                                                                 |                    | เบิกได้ | เบิกไม่ได้                 |
| IPD          | Ŭ                   | 1                        | ด่าห้อง/ค่าอาหาร                                                                           | รายการ             | 0.00    | 0.00                       |
| Q            | ทะเบียนผู้มีสิทธิ > | 2                        | อวัยวะเทียม/อุปกรณ์บำบัดรักษา                                                              | รายการ             | 600.00  | 0.00                       |
| Ŷ            | บริการ >            | 3                        | ยาและสารอาหารทางเส้นเลือดที่ใช้ใน รพ.                                                      | รายการ             | 0.00    | 0.00                       |
| 2            | ช่วยเหลือ >         | 4                        | ยาที่นำไปใช้ต่อที่บ้าน                                                                     | รายการ             | 349.00  | 0.00                       |
| i            | จัดทารข้อมูล >      | 5                        | เวชภัณฑ์ที่ไม่ใช่ยา                                                                        |                    | 0.00    | 0.00                       |
|              |                     | 6                        | บริการโลหิตและส่วนประกอบของโลหิต                                                           |                    | 0.00    | 0.00                       |
|              |                     | 7                        | ตรวจวินิจฉัยทางเทคนิคการแพทย์และพยาธิวิทยา                                                 | รายการ             | 0.00    | 0.00                       |
|              |                     | 8                        | ตรวจวินิจฉัยและรักษาทางรังสีวิทยา.                                                         |                    | 0.00    | 0.00                       |
|              |                     | 9                        | ดรวจวินิจฉัยโดยวิธีพิเศษอื่นๆ.                                                             |                    | 0.00    | 0.00                       |
|              |                     | 10                       | อุปกรณ์ของใช้และเครื่องมือทางการแพทย์                                                      |                    | 0.00    | 0.00                       |
|              |                     | 11                       | ทำหัตถการและบริการวิสัญญี.                                                                 |                    | 0.00    | 0.00                       |

#### การบันทึกค่าใช้จ่าย กรณีบริการแว่นตาสำหรับเด็กที่มีสายตาผิดปกติ

เลือกรายการที่หมวด 2 อวัยวะเทียม/ อุปกรณ์บำบัดรักษา

- 1. บันทึก รหัสรายการ
- 2. บันทึก จำนวนที่ต้องการขอเบิก
- 3. บันทึก จำนวนเงินที่ต้องการขอ

เบิก

- 4. กดเพิ่มรายการ
- 5. กดตกลง

|                                                                                                |                                |                  |                                                 |                                        |                  |                                               | รหัสอุปกรณ์ *   |
|------------------------------------------------------------------------------------------------|--------------------------------|------------------|-------------------------------------------------|----------------------------------------|------------------|-----------------------------------------------|-----------------|
|                                                                                                |                                |                  |                                                 |                                        |                  | ภาผิดปกติทั่วไป (Stock lens)                  | 2206 : เลนส์สา  |
|                                                                                                |                                |                  |                                                 |                                        | _                |                                               | นิดการผ่าตัด    |
|                                                                                                |                                |                  |                                                 |                                        |                  |                                               |                 |
|                                                                                                |                                |                  |                                                 |                                        |                  | /N)                                           | หมายเลขอุปกรณ์( |
|                                                                                                |                                |                  |                                                 |                                        |                  | (S/N)                                         | หมายเลขอุปกร    |
| ส่วนเกิน                                                                                       | มเมิก * 🚺                      | ขอ               | พึ่งเบิกได้                                     | 2                                      | จำนวน *          | ราคากลาง                                      | น่วย            |
| 0.00                                                                                           | 600.00                         |                  | 600.00                                          | -                                      | 1                | 600.00                                        | อันละ           |
| 0.00                                                                                           |                                |                  |                                                 |                                        |                  |                                               |                 |
| 0.00                                                                                           |                                |                  | ล้างข้อมูล                                      | เพิ่มรายการ                            | 4                |                                               |                 |
| จำนวน 1 รา                                                                                     |                                |                  | ล้างข้อมูล                                      | เพิ่มรายทาร                            | 4                |                                               |                 |
| จำนวน 1 รา<br>ขอเบิก ส่วนเกิ                                                                   | พึงเบิกได้                     | จำนวน            | ล้างข้อมูล<br>ราคากลาง                          | เพิ่มรายการ<br>หน่วย                   | 4                | รหัสอุปกรณ์                                   |                 |
| จำนวน 1 รา<br>ขอเบิก ส่วนเกิ<br>600.00 0.00                                                    | พึงเบิกได้<br>600.00           | จำนวน<br>1       | ล้างข้อมูล<br>ราคากลาง<br>600.00                | เพิ่มรายการ<br>หน่วย<br>อันละ          | 4<br>Stock lens) | รหัสอุปกรณ์<br>06 : เลนส์สายตาผิดปกติทั่วไป ( |                 |
| จำนวน 1 รา<br>ขอเบิก ส่วนเกิ<br>600.00 0.00                                                    | พึงเบิกได้<br>600.00           | จำนวน<br>1       | ล้างข้อมูล<br>ราคากลาง<br>600.00                | <b>เพิ่มรายการ</b><br>หน่วย<br>อันละ   | Stock lens)      | รหัสอุปกรณ์<br>06 : เลนส์สายตาผิดปกติทั่วไป   |                 |
| <ul> <li>จำนวน 1 รา</li> <li>ขอเบิก ส่วนเกิ</li> <li>600.00 0.00</li> <li>ส่วนเกิน:</li> </ul> | พึงเบิกได้<br>600.00<br>มเบิก: | จำนวน<br>1<br>ขะ | ส้างข้อมูล<br>ราคากลาง<br>600.00<br>พึงเมิกได้: | เพิ่มรายการ<br>หน่วย<br>อันละ<br>รวม : | Stock lens)      | รหัสอุปกรณ์<br>06 : เลนส์สายตาผิดปกติทั่วไป   |                 |

#### รหัสเบิก กรณีบริการแว่นตาสำหรับเด็กที่มีสายตาผิดปกติ

| 16 แฟ้ม | TYPE    | CODE | CODE_NAME                                       |
|---------|---------|------|-------------------------------------------------|
| ADP     | TYPE= 2 | 2206 | เลนส์สายตาผิดปกติทั่วไป (Stock lens)            |
| ADP     | TYPE= 2 | 2207 | เลนส์สายตาผิดปกติที่ต้องสั่งตัดพิเศษ (Lab lens) |

#### การบันทึกข้อมูล กรณีบริการแว่นตาสำหรับเด็กที่มีสายตาผิดปกติ >> ข้อมูลค่ารักษาพยาบาล (F7)

| Je           | -CLAIM                                        | ผู้ป่วยนอ<br>า | ก / คันห<br>าลับ | าาผู้ป่วยนอก / <b>แก้ไข บันทึกผู้ป่วยนอก / แก้ไข บันทึก</b><br>สร้างใหม่ ด <b>ูบันทึก</b><br>(F1) การวินิจฉัยโรค(F2) การผ่าตัดหัดถการ(F3) ผ่าใช้จ่ายสูง(F4) มะเร็ง(F5) บริการเฉพาะ(F6) | คำรักษาพยาบาล(F7) |         | < 1 / 20 ><br>UCS สิทธิ UC |
|--------------|-----------------------------------------------|----------------|------------------|----------------------------------------------------------------------------------------------------|-------------------|---------|----------------------------|
| OPD.         | ผู้ป่วยนอก >                                  |                |                  |                                                                                                    |                   |         |                            |
| <b>(</b> 20) | ผ้ป่วยใน >                                    |                | #                | รายการค่าบริการทางการแพทย์                                                                                                    |                   | เบิกได้ | เบิกไม่ได้                 |
| IPD          | กู้ช่วยเน                                     |                | 1                | ค่าห้อง/ค่าอาหาร                                                                                                    | รายการ            | 0.00    | 0.00                       |
|              | ทะเบียนผู้มีสิทธิ >                           |                | 2                | อวัยวะเทียม/อุปกรณ์บำบัดรักษา                                                                                                    | รายการ            | 600.00  | 0.00                       |
| Ŷ            | บริการ >                                      |                | 3                | ยาและสารอาหารทางเส้นเลือดที่ใช้ใน รพ.                                                                                                    | รายการ            | 0.00    | 0.00                       |
| 2            | ช่วยเหลือ >                                   |                | 4                | ยาที่นำไปใช้ต่อที่บ้าน                                                                                                    | รายการ            | 349.00  | 0.00                       |
| <u>ii</u>    | จัดทารข้อมูล >                                |                | 5                | เวชภัณฑ์ที่ไม่ใช่ยา                                                                                                    |                   | 0.00    | 0.00                       |
|              |                                               |                | 6                | บริการโลหิตและส่วนประกอบของโลหิต                                                                                                    | [                 | 0.00    | 0.00                       |
|              |                                               |                | 7                | ตรวจวินิจฉัยทางเทคนิคการแพทย์และพยาธิวิทยา                                                                                                    | รายการ            | 0.00    | 0.00                       |
|              | <mark>บันทึกค่าใช้จ่ายอื่นๆ ให้ครบถ้วน</mark> |                |                  |                                                                                                    |                   | 0.00    | 0.00                       |
|              |                                               |                |                  |                                                                                                    |                   | 0.00    | 0.00                       |
|              |                                               |                | 10               | อุปกรณ์ของใช้และเครื่องมือทางการแพทย์                                                                                                    |                   | 0.00    | 0.00                       |

## การนำเข้าข้อมูล 16 แฟ้ม

#### ชุดข้อมูลมาตรฐาน (Standard data set) ประกอบด้วย

๑.๒ แฟ้มข้อมูลที่ 2 มาตรฐานแฟ้มข้อมูลผู้ป่วยกลาง (PAT) ๑.๓ แฟ้มข้อมูลที่ 3 มาตรฐานแฟ้มข้อมูลการมารับบริการผู้ป่วยนอก (OPD) ๑.๕ แฟ้มข้อมูลที่ 6 มาตรฐานแฟ้มข้อมูลหัตุถการผู้ป่วยนอก (OOP) ๑.๖ แฟ้มข้อมูลที่ 12 มาตรฐานแฟ้มข้อมูลการเงิน (แบบรายละเอียต) (CHA) ๑.๗ แฟ้มข้อมูลที่ 14 มาตรฐานแฟ้มข้อมูลค่าใช้จ่ายเพิ่ม และบริการที่ยังไม่ได้จัดหมวด (ADP)

หมายเหตุ กรณีมีการเบิกรายการนอกเหนือจากประกาศ ให้อ้างอิงตามประกาศสำนักงานหลักประกันสุขภาพ แห่งชาติ เรื่อง โครงสร้างชุดข้อมูลเพื่อการเรียกเก็บค่าใช้จ่ายเพื่อบริการสาธารณสุข(e-Claim

#### น้ำเข้าข้อมูล 16 แฟ้ม >> บริการ น้ำเข้าข้อมูล 16 แฟ้ม

|   | <b>-</b> 2.       | _        | 查                                                      |                  |                               | 0 איז אפאט אפאטע אפאטע |   |
|---|-------------------|----------|--------------------------------------------------------|------------------|-------------------------------|------------------------|---|
| J | E-CLAIM           |          | มริการ / น้ำเข้าข้อมูล 16 แฟ้ม<br>ษ nāv ปาเข้าซ้อมูล 7 |                  |                               |                        |   |
|   | ผู้ป่วยนอท        | *        | -                                                      |                  |                               |                        |   |
|   | <b>ຜູ້ປ່</b> ວຍໃນ | *        |                                                        | ชนิดของไฟล์: (   |                               |                        | I |
|   |                   |          | ä                                                      | ใหล้ประโยชน์ :   | สิทธิประโยชน์ 🗸               |                        |   |
|   | TELUBURUATIS      |          | 1                                                      | Jระเภทข้อมูล : [ |                               |                        |   |
| Q | UŠNIS             |          |                                                        | . : [            | นำเข้าข้อมูลช้ำ               |                        |   |
| 2 | ช่วยเหลือ         | 18       | ປາເข້າข้อมูล 16 ແຟັນ                                   | แนบไฟสไ:         | แบบไฟส์ ระมาตรวมไม่เกิน 10 MB |                        |   |
| Ĕ | จัดการข้อมูล      |          | ส่งออกข้อมูล                                           | INS *            | 621 Bytes 🗸                   |                        | l |
|   |                   |          | รับชุดข้อมูลผลการตรวจสอบ (REP)                         | PAT *            | 813 Bytes 🗸                   |                        | l |
|   |                   | <b>_</b> | รับชุดข้อมูลสรุปผลการเบิกจ่ายรายเดือน (Statement)      | OPD:             | 0 Bytes 🗸                     |                        | l |
|   |                   | <u></u>  | การอุทธรณ์จ่ายค่าชดเชย                                 | ORF:             | 0 Bytes 🗸                     |                        |   |
|   |                   |          | ดราจสอบการขึ้นทะเมียนหม่วยบริการ                       | ODX:             | 0 Bytes 🗸                     |                        |   |
|   |                   |          |                                                        | 00P:             | 0 Bytes 🗸                     |                        |   |
|   |                   | <b>.</b> | คำขอสำรองข้อมูลผลการเบิทชดเชย                          | IPD :            | 462 Bytes 🗸                   |                        |   |
|   |                   |          | ข่าวสาร                                                | IRF:             | 0 Bytes 🗸                     |                        |   |
|   |                   |          |                                                        | IDX :            | 385 Bytes 🗸                   |                        |   |
|   |                   |          |                                                        | 100              |                               |                        |   |

|                                                                                                    | 📼<br>มริการ / นำเข้าข้อมูล 16 แฟ้ม<br>🖿 กลับ ปาเข้าข้อมูล                                                                                                    |                                                                                                    | <ul> <li>การดำเนินการ นำเข้าข้อมูล 16 แฟ้ม</li> <li>เรียบร้อยแล้ว</li> </ul>                                                                                                    | x สถานะการเชื่อมข้อมูล ×<br>นำเข้าข้อมูล 16 แฟ้ม<br>Importing a few seconds |
|----------------------------------------------------------------------------------------------------|----------------------------------------------------------------------------------------------------|----------------------------------------------------------------------------------------------------|----------------------------------------------------------------------------------------------------|-----------------------------------------------------------------------------|
| ผู้ป่วยนอก>ผู้ป่วยใน>ผู้ป่วยใน>เป็นเป็ยบผู้ปีสิทธิ>เป็นเป็ยบผู้ปีสิทธิ>เป็นเป็ยบผู้ปีสิทธิ>เป็นเป็ยบผู้ปีสิทธิ>เป็นเป็น>เป็นเป็น>เป็นเป็น>เป็นเป็นเป็นเป็นเป็น>เป็น>เป็น>เป็น>เป็น>เป็น>เป็น>เป็น>เป็น>เป็น>เป็น>เป็น>เป็น>เป็น>เป็น>เป็น>เป็น>เป็น>เป็น>เป็น>เป็น>เป็น>เป็น>เป็น>เป็น>เป็น>เป็น>เป็น>เป็น>เป็น>เป็น>เป็น>เป็น>เป็น>เป็น>เป็น>เป็น>เป็น>เป็น>เป็น>เป็น>เป็น>เป็น>เป็น>เป็น>เป็น>เป็น> </th <th>มนิยายอยู่อ           มนิยายอยู่ไฟล์:           สิทธิประโยชน์:           มระเภทข้อมูล:           เนมบไฟล์:           เนมบไฟล์:           INS *           PAT *           OPD:           ORF:           ODX:           INS :</th> <th>) DBF ● TEXT<br/>สิทธิประโยชน์<br/>OP Refer ♥ OP ♥ IP<br/>นำเข้าข้อมูลข้ำ<br/>↓ แบบไฟอ์ *รองรับขุดข้อมูลขนาดรวมไม่เกิน 10 MB</th> <th><ul> <li>×</li> <li>×</li> </ul></th> <th></th> | มนิยายอยู่อ           มนิยายอยู่ไฟล์:           สิทธิประโยชน์:           มระเภทข้อมูล:           เนมบไฟล์:           เนมบไฟล์:           INS *           PAT *           OPD:           ORF:           ODX:           INS : | ) DBF ● TEXT<br>สิทธิประโยชน์<br>OP Refer ♥ OP ♥ IP<br>นำเข้าข้อมูลข้ำ<br>↓ แบบไฟอ์ *รองรับขุดข้อมูลขนาดรวมไม่เกิน 10 MB | <ul> <li>×</li> <li>×</li> </ul> |                                                                             |
|                                                                                                    | 100                                                                                                    |                                                                                                    |                                                                                                    |                                                                             |

| <b>1 - 2</b> 2 -   | 莲                                                    |                              |              |                    |                       | นาง ทดสอบ ทดสอบ 🗸                |
|--------------------|------------------------------------------------------|------------------------------|--------------|--------------------|-----------------------|----------------------------------|
| E-CLAIM            | มริการ / นำเข้าข้อมูล 16 แฟ้ม<br>๒ กลับ ปาเข้าช้อมูล |                              |              |                    |                       |                                  |
| 🥐 ผู้ป่วยนอก >     |                                                      |                              |              |                    |                       |                                  |
|                    | Ø OPD                                                | Total: 213                   | Success: 74  | บันทึกข้อมูลซ้ำ: 0 |                       |                                  |
| 🞇 ผู้ป่วยใน >      | IPD                                                  | Total: 0                     | Success: 0   | บันทึกข้อมูลซ้ำ: 0 |                       |                                  |
|                    | INS                                                  | Total: 213                   | Success: 74  | Fail: 139          | <u>แสดงรายละเอียด</u> |                                  |
|                    | PAT                                                  | Total: 88                    | Success: 74  | Fail: 14           | <u>แสดงรายละเอียด</u> |                                  |
| O ušnis →          | OPD                                                  | Total: 213                   | Success: 74  | Fail: 139          | แสดงรายละเอียด        |                                  |
| V                  | ORF                                                  | Total: 178                   | Success: 45  | Fail: 133          | แสดงรายละเอียด        |                                  |
| 👰 ช่วยเหลือ 🛛 🔶    | ODX                                                  | Total: 449                   | Success: 184 | Fail: 265          | <u>แสดงรายละเอียด</u> |                                  |
|                    | OOP                                                  | Total: 37                    | Success: 16  | Fail: 21           | <u>แสดงรายละเอียด</u> |                                  |
| 💼 จัดการข้อมูล 🛛 🔅 | IPD                                                  | Total: 0                     | Success: 0   | Fail: 0            |                       |                                  |
|                    | IRF                                                  | Total: 0                     | Success: 0   | Fail: 0            |                       |                                  |
|                    | IDX                                                  | Total: 0                     | Success: 0   | Fail: 0            |                       |                                  |
|                    | IOP                                                  | Total: 0                     | Success: 0   | Fail: 0            |                       |                                  |
|                    | СНТ                                                  | Total: 213                   | Success: 74  | Fail: 139          | แสดงรายละเอียด        |                                  |
|                    | СНА                                                  | Total: 384                   | Success: 139 | Fail: 245          | แสดงรายละเอียด        |                                  |
|                    | AER                                                  | Total: 178                   | Success: 45  | Fail: 133          | แสดงรายละเอียด        |                                  |
|                    | ADP                                                  | Total: 277                   | Success: 75  | Fail: 193          | <u>แสดงรายละเอียด</u> |                                  |
|                    | LVD                                                  | Total: 0                     | Success: 0   | Fail: 0            | _                     |                                  |
|                    | DRU                                                  | Total: 348                   | Success: 162 | Fail: 188          | แสดงรายละเอียด        |                                  |
|                    |                                                      |                              |              |                    |                       | ขอแท้ไขข้อมูลก่อมส่งเบิก ส่งเบิท |
|                    |                                                      | บนิดของไฟล์: 💿 DBF 🔵 TEX1    | r            |                    |                       |                                  |
|                    |                                                      | สิทธิประโยชน์: สิทธิประโยชน์ |              |                    | ~                     |                                  |

## การส่งออกข้อมูล

#### การส่งออกข้อมูล>> บริการ ส่งออกข้อมูล

|               |                     | <b>1</b> | นำเข้าข้ | ้อมูล 16 แฟ้ม                              |                     |              |                 |                    |         |      | C มาง ทดสอบ ทดสอบ ×        |       |  |
|---------------|---------------------|----------|----------|--------------------------------------------|---------------------|--------------|-----------------|--------------------|---------|------|----------------------------|-------|--|
|               | E-CLAIM             |          | ส่งออท   | เข้อมูล                                    | 181000000           | 810000000901 |                 |                    |         |      | < 1 / 20 >                 |       |  |
|               |                     |          | ຣັບชຸດข  | iอมูลผลการตรวจสอบ (REP)                    |                     |              |                 |                    |         |      | UCS สท                     | ាត UC |  |
| <b>DPD</b>    | ผู้ป่วยนอก >        |          | รับชุดข้ | ้อมูลสรุปผลการเบิกจ่ายรายเดือน (Statement) | ฎเกล้า,รพ. 0=ผ่านกะ |              |                 |                    |         |      | าารตรวบสอบขั้นตัน sอส่ง OP |       |  |
| IPD           | ผู้ป่วยใน >         | <u></u>  | การอุท   | ธรณ์จ่ายค่าชดเชย                           | 4                   | 4            |                 |                    |         |      |                            |       |  |
| 2             | กะเบียนผู้มีสิทธิ > |          | ตรวจส    | อบการขึ้นทะเบียนหน่วยบริการ                | นเมตร์เด.           |              |                 |                    |         |      |                            |       |  |
| <b>(?</b>     | ušms                | 2        | คำขอส่   | ารองข้อมูลผลทารเบิทชดเชย                   | ค่าใช้จ่ายสูง(F4)   | ນະເรົ້ง(F5)  | บริการเฉพาะ(F6) | ค่ารักษาพยาบาล(F7) |         |      |                            |       |  |
| 🖉 ช่วยเหลือ > |                     | <u> </u> | ข่าวสาร  | 5                                          |                     |              |                 |                    |         |      |                            |       |  |
| <b>F</b>      | จัดทารข้อมูล 💫      |          |          |                                            | รทางการแพทย์        |              |                 |                    | เบิกได้ |      | เบิกไม่ได้                 |       |  |
|               |                     |          | 1        | ค่าห้อง/ค่าอาหาร                           |                     |              |                 | รายการ             |         | 0.00 | 0.0                        | 0     |  |

#### การส่งออกข้อมูล>> บริการ ส่งออกข้อมูล

|            |                     | บริการ / สี่ | ึ่งออกข้อมูล                |                             |                          |                          |      |                                |                                                                  |                         |            |  |
|------------|---------------------|--------------|-----------------------------|-----------------------------|--------------------------|--------------------------|------|--------------------------------|------------------------------------------------------------------|-------------------------|------------|--|
|            |                     | ∨ ค้นหา      |                             |                             |                          |                          |      |                                | <ul> <li>ส่งไฟล์ 1=ไฟล์สำหรับส่งไปยังสปสช.<br/>สำเร็จ</li> </ul> |                         |            |  |
| E          |                     |              | ชื่อผู้บันที่ก              | າເນີກชดเชย: 💿 ເລາ           | งาะรายการของฉัน 🔵 ทุ     | กรายการ                  |      |                                |                                                                  |                         |            |  |
|            | ผู้ป่วยนอท >        |              | ส                           | ถานะข้อมูล : 0=ผ่า          | นการตรวบสอบขั้นต้น รอส่ง | 1                        |      |                                |                                                                  | $\vee$                  |            |  |
|            | ผู้ป่วยใน >         |              | สิทธิประโยชน์: UCS สิทธิ UC |                             |                          |                          |      |                                |                                                                  |                         |            |  |
| $\bigcirc$ | กะเบียนผู้มีสิทธิ > |              | ปร                          | ระเภทผู้ป่วย : ผู้ป่วย      | นอก                      | 3                        |      |                                | ~                                                                |                         |            |  |
| Q          | บริการ >            |              | วันที่เ                     | ข้ารับบริการ : DD/M         | IM/YYYY                  | =                        | - DD | /MM/YYYY                       |                                                                  | =                       |            |  |
| Q          | ช่วยเหลือ >         |              | จ่                          | าหน่ายวันที่ : DD/M         |                          | <b></b>                  | - DD | /MM/YYYY                       | =                                                                |                         |            |  |
|            | จัดทารข้อมูล >      |              | $\triangleright$            |                             | 4                        | Q <b>คันหา</b> ล้างข้อมู | a    |                                |                                                                  |                         | 6          |  |
|            |                     |              |                             |                             |                          |                          |      | 1="\1                          | ฟล์สำหรับส่งไปยังสปส∘<br>                                        | <u>и.</u> – а           | กงออก      |  |
|            |                     | C ข้อมูล     | pupan 12:16                 |                             |                          |                          |      |                                |                                                                  | 1-100 จากทั้งหมด        | 188 รายการ |  |
|            |                     |              | EClaim No.                  | ุ่ สถานพยาบาลท์<br>รับรักษา | ่ ⇔ หมายเลขบัตร          | ≑ ชื่อผู้ป่วย            |      | (ลขบัตรประจำ<br>ตัวผู้ป่วย(HN) | บัตรประจำตัวผู้<br>ป่วยใน (AN)                                   | วันที่เข้ารับ<br>บริการ | \$ จำห     |  |
|            |                     |              | 11481000000000901           | 11481                       | 3-41                     |                          |      | 10002                          |                                                                  | 03/09/2564              |            |  |
|            |                     |              | 1148100000000870            | 11481                       | 3-62                     |                          |      | NP-00241                       |                                                                  | 13/05/2564              |            |  |

### สถานะข้อมูลหลังการส่งเบิก

| 7 <b>2</b> 2mi- |                   | _        | ≡                       |                                        |                       |             |               |                                |                          | 0               | นาง ทดสอบ ทดสอบ∨    |
|-----------------|-------------------|----------|-------------------------|----------------------------------------|-----------------------|-------------|---------------|--------------------------------|--------------------------|-----------------|---------------------|
| . If            | -CLAIM            |          | ผู้ป่วยนอก / <b>ค</b> ่ | ันหาผู้ป่วยนอก                         |                       |             |               |                                |                          |                 |                     |
| *               | ผู้ป่วยนอท        | <b>,</b> | > ค้นห                  | า แสดง เฉพาะรายการของ                  | ລັນ                   |             |               |                                |                          |                 |                     |
| (R)<br>IPD      | <b>ຜູ້ປ່ວຍ</b> ໃນ | >        | ดำเนินทาร               | <ul> <li>C ข้อมูล ณ เวลา 12</li> </ul> | 2:25                  |             |               |                                |                          | 1-20 ar         | กทั้งหมด 395 รายการ |
|                 | ทะเบียนผู้มีสิทธิ | >        | + สร้าง                 |                                        | ิ สิทธิ<br>⇒ ประโยชน์ | หมายเลขบัตร | 🗢 ชื่อผู้ป่วย | (ลขบัตรประจำ<br>ตัวผู้ป่วย(HN) | วันที่เข้ารับ<br>จบริการ | 🔷 สถานะข้อมูล   | ≑ ชื่อผู้บันทึกเ    |
| <b>?</b>        | บริการ            | >        | 0                       | 1148100000000807                       | UCS                   |             |               | IUCD-S37497                    | 13/05/2564               | 1=ส่งไปยังสปสช. | นาง ทดสอบ ทดส       |
| <u>@</u>        | ช่วยเหลือ         | >        | ۲                       | 1148100000000736                       | UCS                   |             |               | NP-00083                       | 13/05/2564               | 1=ส่งไปยังสปสช. | นาง ทดสอบ ทดส       |
|                 |                   |          | ۲                       | 1148100000000791                       | UCS                   |             |               | IUCD-S37493                    | 13/05/2564               | 1=ส่งไปยังสปสช. | นาง ทดสอบ ทดส       |
|                 | จัดการข้อมูล      | >        | ۲                       | 1148100000000763                       | UCS                   |             |               | NP-00161                       | 13/05/2564               | 1=ส่งไปยังสปสช. | นาง ทดสอบ ทดส       |
|                 |                   |          | ۲                       | 1148100000000859                       | ucs⊳                  |             |               | IUCD-S37485                    | 13/05/2564               | 1=ส่งไปยังสปสช. | นาง ทดสอบ ทดส       |
|                 |                   |          | ۲                       | 1148100000000750                       | UCS                   |             |               | NP-00272                       | 13/05/2564               | 1=ส่งไปยังสปสช. | นาง ทดสอบ ทดส       |
|                 |                   |          |                         | 1148100000000789                       | UCS                   |             |               | NP-00245                       | 13/05/2564               | 1=ส่งไปยังสปสช. | นาง ทดสอบ ทดส       |
|                 |                   |          |                         | 1148100000000780                       | UCS                   |             |               | IUCD-S37821                    | 13/05/2564               | 1=ส่งไปยังสปสช. | นาง ทดสอบ ทดส       |
|                 |                   |          | ۲                       | 1148100000000732                       | UCS                   |             |               | NP-00082                       | 13/05/2564               | 1=ส่งไปยังสปสช. | นาง ทดสอบ ทดส       |
|                 |                   |          | ۲                       | 1148100000000819                       | UCS                   |             |               | IUCD-S37500                    | 13/05/2564               | 1=ส่งไปยังสปสช. | นาง ทดสอบ ทดส       |
|                 |                   |          | 0                       | 1148100000000857                       | UCS                   |             |               | NP-00237                       | 13/05/2564               | 1=ส่งไปยังสปสช. | นาง ทดสอบ ทดส       |

# การรับข้อมูลผลการตรวจสอบ REP

#### การรับ REP >> บริการ รับชุดข้อมูลผลการตรวจสอบ (REP)

|                                                                                                    |                     | 18           | น่ำเข้าข้ | iอมูล 16 แฟ้ม                        |        |                                              |                    |            | C มาง ทดเ       | สอบ ทดสอบ∨ |
|----------------------------------------------------------------------------------------------------|---------------------|--------------|-----------|--------------------------------------|--------|----------------------------------------------|--------------------|------------|-----------------|------------|
|                                                                                                    |                     | ส่งออกข้อมูล |           |                                      |        | 18100000000807                               |                    | < 1 / 20 > |                 |            |
|                                                                                                    |                     |              | รับชุดข่  | โอมูลผลการตรวจสอบ (REP)              |        |                                              |                    |            | UCS a           | ถ้ทธิ UC   |
| OPD:                                                                                                    | ผู้ป่วยนอก >        |              | รับชุดข้  | ้อมูลสรุปผลการเบิกจ่ายรายเดือน (Stat | ement) | ฎเกล้า,รพ.                                   |                    |            | 1=ส่งไปยังสปสช. | OP         |
| (IPD)                                                                                                    | ผู้ป่วยใน >         | <u></u>      | การอุท    | ธรณ์จ่ายค่าชดเชย                     |        |                                              |                    |            |                 |            |
| $\bigcirc$                                                                                                    | ทะเบียนผู้มีสิทธิ > |              | ตรวจส     | อบการขึ้นทะเบียนหน่วยบริการ          |        | 97 ชอ:                                       | นามสกุล:           |            |                 |            |
| ?                                                                                                    | ušns 1              | <b>.</b>     | คำขอส่    | ารองข้อมูลผลการเบิทชดเชย             |        | ค่าใช้จ่ายสูง(F4) มะเร็ง(F5) บริการเฉพาะ(F6) | ค่ารักษาพยาบาล(F7) |            |                 |            |
| 2                                                                                                    | ช่วยเหลือ >         |              | ข่าวสาร   | 5                                    |        |                                              |                    |            |                 |            |
| - initia de la compacta de la compacta de la compac | จัดการข้อมูล >      |              |           |                                      |        | รทางการแพทย์                                 |                    | เบิกได้    | เบิกไม่ได้      |            |
|                                                                                                    |                     |              | 1         | ค่าห้อง/ค่าอาหาร                     |        |                                              | รายการ             | 0.00       |                 | 0.00       |

#### การรับ REP >> บริการ รับชุดข้อมูลผลการตรวจสอบ (REP)

| 5 | Ξ                          |                       |                 |                  | 🔗 รับผลแล้ว 1 รายการ 2 × |       |                                               |              |                                 |           |             |  |  |
|---|----------------------------|-----------------------|-----------------|------------------|--------------------------|-------|-----------------------------------------------|--------------|---------------------------------|-----------|-------------|--|--|
|   | มริการ / <b>วับชุดข้</b> ย | อมูลผลการตรว          |                 |                  |                          |       |                                               |              |                                 |           |             |  |  |
|   | > ค้นหา                    |                       |                 |                  |                          |       |                                               |              |                                 |           |             |  |  |
|   | ดำเนินการ 🗸                | C ข้อมูล ณ เวลา       | 1               | 1-20 =           | เาคทั้งหมด 771 รายการ    |       |                                               |              |                                 |           |             |  |  |
|   | 🗘 เลขที่ Rep               | ≑ รหัสหน่วย<br>บริการ | ≑ ผู้ส่ง        | วันที่ส่ง        | OPD                      | ÷ IPD | File Name                                     | ส์ถานะ       | รับข้อมูลผลการตรวจ<br>สอบ (REP) | REP (ECD) | REP (EXCEL) |  |  |
| 5 | 99392532                   | 11481                 | นาง ทดสอบ ทดสอบ | 03/09/2584 12:20 | 100                      | 0     | eclaim_11481_OP_25640903_052022000.ecd        | รอประมวลผล   |                                 |           |             |  |  |
| 1 | 99392531                   | 11481                 | นาง ทดสอบ ทดสอบ | 02/09/2584 18:35 | 0                        | 1     | eclaim_11481_IP_APPEAL_25640902_093522000.ecd | ประมวลผลแล้ว | Re-Download                     | Download  | Download    |  |  |
|   | 99392530                   | 11481                 | นาง ทดสอบ ทดสอบ | 02/09/2564 13:32 | 0                        | 4     | eclaim_11481_IP_25840902_083256000.ecd        | ประมวลผลแล้ว | Re-Dnload                       | Download  | Download    |  |  |
|   | 99392529                   | 11481                 | นาง ทดสอบ ทดสอบ | 02/09/2584 09:20 | 1                        | 0     | eclaim_11481_OP_25640902_022035000.ecd        | ประมวลผลแล้ว | Download                        | Download  | Download    |  |  |
|   | 99392528                   | 11481                 | นาง ทดสอบ ทดสอบ | 02/09/2584 08:57 | 1                        | 0     | eclaim_11481_OP_25640902_015738000.ecd        | ประมวลผลแล้ว | Download                        | Download  | Download    |  |  |
|   | 99392527                   | 11481                 | นาง ทดสอบ ทดสอบ | 01/09/2564 19:05 | 1                        | 0     | eclaim_11481_OP_25640901_120528000.ecd        | ประมวลผลแล้ว | Re-Download                     | Download  | Download    |  |  |

### สถานะข้อมูลหลังการรับ REP

| T 24m -               | 画                                                                                                    | O มาง ทดสอบ ทดสอบ Y     |
|-----------------------|----------------------------------------------------------------------------------------------------|-------------------------|
| E-CLAIM               | <sub>ผู้ป่วยนอก</sub> / คั้นหาผู้ป่วยนอก                                                                                     |                         |
| 💡 ผู้ป่วยบอก >        | > ค้นหา แสดง เฉพาะรายการของฉัน                                                                                               |                         |
| 💭 ເມີນອະບົນສິ່ງ       | ดำเนินการ ∨ C ข้อมูล ณ เวลา 12:35                                                                                            | 1-1 จากทั้งหมด 1 รายการ |
| 🔍 กะเบียนผู้มีสิทธิ > | สร้าง ≑ EClaim No. ⇒ สึทธิ ⇒ หมายเลขบัตร ≑ ชื่อผู้ป่วย ⇒ เลขบัตรประจำ ⇒ วันที่เข้ารับ ⇒ สถานะข้อมูล ⇒ ชื่อผู้บันทึกเบิกชดเชย | Tran ID                 |
| op บริการ >           | 💿 🥖 1148100000000368 UCS 00001 01/09/2564 3=ไม่ผ่านการตรวจสอบจากสปสช.(C) นาง หดสอบ หดสอบ                                     | 1000008846 99392527     |
| 🙎 ช่วยเหลือ >         | 4                                                                                                    | •                       |
| 🚔 จัดการข้อมูล >      |                                                                                                    | < 1 > _20/หน้า ∨        |
|                       | สรุปจำนวนข้อมูล<br>รอส่ง: 0 รายการ รอแก้ไข: 0 รายการ                                                                         |                         |

## การแก้ไขข้อมูล กรณีไม่ผ่านการตรวจสอบ

## การแก้ไขข้อมูลที่ไม่ผ่านการตรวจสอบ

|           |              |                                 | <sub>ผู้ปวยนอก</sub> / ค้นหาผู้ป่วยนอก           |                                             |                                                          |                        |                   |                        |            |          |  |  |  |
|-----------|--------------|---------------------------------|--------------------------------------------------|---------------------------------------------|----------------------------------------------------------|------------------------|-------------------|------------------------|------------|----------|--|--|--|
| I         |              |                                 | <ul> <li>ค้มหา แสดง เฉพาะรายการของฉัน</li> </ul> |                                             |                                                          |                        |                   |                        |            |          |  |  |  |
| -         | ห้ป่วยนอก    | 2                               | แสดงรายการ: 🧿                                    | 🖲 เฉพาะรายการของฉัน 🔿 ทุกรายการ 🔿 เฉพาะรายก | เครี Assign ไป                                           |                        |                   |                        |            |          |  |  |  |
| 650       |              |                                 | เลขที่บัดรประชาชน:                               |                                             |                                                          | EClaim No:             | EClaim No         |                        |            |          |  |  |  |
|           | ผู้ป่วยใน    | )                               | บันทึกผู้ป่วยนอก<br>เลขประจำตัวผู้ป่วย(HN):      | เลขประจำด้วยู่ป้วย(HN)                      |                                                          | เลขที่ผู้ป่วยใน(AN) :  | เลขที่ผู้ป่วยใน(A | N)                     |            |          |  |  |  |
| <u> </u>  | าะเขอนสูมอกร | í.                              | เลขที่ Rep :                                     | เลซที่ Rep                                  |                                                          | ទារ័ត Authen Code :    | รหัส Authen Co    | de                     |            |          |  |  |  |
| <b>9</b>  | บริการ       | >                               | ส์หลัประโยชน์ :                                  | ห้งหมด                                      |                                                          | เงื่อนไขการเรียกเก็บ : |                   |                        |            |          |  |  |  |
| <u> </u>  | UJainau      |                                 | 3 สถานะข้อมูล :                                  | 3=ไม่ผ่านการตรวจสอบจากสปสช.(C) ×            |                                                          |                        |                   |                        |            |          |  |  |  |
| <u>ii</u> | จัดการข้อมูล | >                               | วันที่เข้ารับบริการ :                            | DD/MM/YYYY                                  |                                                          | ถึงวันที่:             | DD/MM/YYYY        |                        |            |          |  |  |  |
|           |              |                                 | Tran Id :                                        | Tran Id                                     |                                                          | ชื่อผู้บันทึก :        | ชื่อผู้บันทึก     |                        |            |          |  |  |  |
|           |              |                                 | Epac Id :                                        | Epac Id                                     |                                                          | เลขที่ไบแจ้งหนี้:      | เลขที่ไบแจ้งหนึ่  |                        |            |          |  |  |  |
|           |              |                                 |                                                  | <b>4</b>                                    | ล้างข้อมูล                                               |                        |                   |                        |            |          |  |  |  |
|           |              | ปาเน็นการ ∨ C กัญล ณ เวลา 12:35 |                                                  |                                             |                                                          |                        |                   |                        |            |          |  |  |  |
|           |              |                                 | I สร้าง เล่าหลั<br>ประโอชม                       | ≎ หมายเลขบัดร ≎ ชื่อผู้ป่วย ≎               | เลขบัตรประจำ<br>ตัวผู้ป่วย(HN) ≑ วันที่เข้ารับ<br>บริการ | ≑ สดามะ                | ะข้อมูล           | จี้อผู้บันทึกเบิกชดเชย | Tran ID    | \$ REP   |  |  |  |
|           |              |                                 | @ 2114810000000388 UCS                           |                                             | 00001 01/09/2584                                         | 3=ไม่ผ่านการตรวจสอ     | อบจากสปัสช.(C)    | นาง ทดสอบ ทดสอบ        | 1000008848 | 99392527 |  |  |  |

## แก้ไขข้อมูลให้ถูกต้องครบถ้วน กดบันทึก และกดส่งออกอีกครั้ง

| *         | =Am               | < | Ξ                   |                                        |                                                      |                                        |                    |                     |           | 0                   | ענגאפע ענאפע ארא ערע | Â |  |
|-----------|-------------------|---|---------------------|----------------------------------------|------------------------------------------------------|----------------------------------------|--------------------|---------------------|-----------|---------------------|----------------------|---|--|
| Je        | CLAIM             |   | ผู้ป่วยนอก<br>🖿 กล้ | / ค้นหาผู้ป่วยนอก / แก้ไว้             | <del>ันทึกผู้ป่วยนอ</del> ก 114<br><sub>ขับทึก</sub> |                                        | UCS สิทธิ UC       |                     |           |                     |                      |   |  |
|           | ผู้ป่วยนอท        | * |                     | หน่วยบริการที่รักษา:                   | 11481 พระมงกุฎเกล้                                   | ำ,รพ.                                  |                    |                     |           | 3= ไม่ผ่านการตรวจสม | อบจากสปสษ.(C) OP     | Т |  |
| 2         | ผู้ป่วยใน         | > | C                   | – ข้อมูลผู้ใช้บริการ ––––              |                                                      |                                        |                    |                     |           |                     |                      |   |  |
| 2         | ทะเบียนผู้มีสิทธิ | > |                     |                                        | HN: 00001                                            | ชื่อ:                                  |                    | นามสกุล:            |           |                     |                      |   |  |
| <b>9</b>  | บริการ            | > | ข้อง                | (ลทั่วไป(F1) การวินิจสัยโรค(F2)        | คารผ่าสัตทัดอดาร(F3) ด่าไปจ่                         | ล่ายสูง(F4) มะเร็ง(F5) มริการเฉพาะ(F8) | ค่ารักษาพยาบาล(F7) |                     |           |                     |                      |   |  |
| 2         | ช่วยเหลือ         | > |                     |                                        |                                                      |                                        |                    |                     |           |                     |                      |   |  |
| <u>ii</u> | จัดการข้อมูล      | > |                     |                                        |                                                      | วันที่เข้ารับบริการ *                  |                    | เวลา *              |           |                     |                      |   |  |
|           |                   |   |                     |                                        |                                                      | 27/12/2564                             | 8 🚞                | 16:13               | 8 3       |                     |                      |   |  |
|           |                   |   |                     |                                        |                                                      |                                        |                    |                     |           |                     |                      |   |  |
|           |                   |   | (                   | — ข้อมูลทั่วไปผู้ป่                    | วยนอก ———                                            |                                        |                    |                     |           |                     |                      |   |  |
|           |                   |   |                     | เลขบตรบระจาดวผูปว<br>เลขบัตรประจำด้วยบ | ម(HN) *<br>ibn(HN)                                   | ประเภทบตร *<br>1 มัตรประชาชน           | ~                  | หมายเลขบคร *<br>1-2 |           | ดรวจสอมสิทธิ        |                      |   |  |
|           |                   |   |                     | turning and                            |                                                      | 1 500 500 FB4                          | *                  | 1-2                 | USJUGUUID |                     |                      |   |  |
|           |                   |   |                     | คานาหนา *<br>1 ด.ช.                    | ~                                                    | สอต์กวย                                |                    | นามสกุลผูบวย        |           |                     |                      |   |  |
|           |                   |   |                     | 1946                                   | าม แรกร้า                                            | ວັນເດືອ                                |                    | สอวมขอวพ *          |           | สัญหาติ 🕯           |                      |   |  |
|           |                   |   |                     | ชาย 🗸                                  | 0.0000                                               | 27/03/2561                             | ® 🚞                | 1 โสด               | ~         | 099 ไทย             | ~                    |   |  |
|           |                   |   |                     | อาชีพ *                                |                                                      | อาย (ปี-เดือน)                         |                    |                     |           |                     |                      | Ŧ |  |
|           |                   |   |                     | 000 ((-))                              | ~                                                    | 3 ปี 9 เดือน                           |                    |                     |           |                     |                      |   |  |
|           |                   |   |                     |                                        |                                                      |                                        |                    |                     |           |                     |                      |   |  |

## ขอบคุณค่ะ

สายด่วนให้คำปรึกษาโรงพยาบาล (Provider Center)

หมายเลข 02-554-0505 e-mail: providercenter@nhso.go.th

เพื่อให้คำแนะนำเกี่ยวกับเรื่องการเบิกจ่าย โปรแกรม การโอนเงิน ฯลฯ